# Configuring Controller to COP Communication

## Introduction

This document lays out the steps to ensure full communication between Aruba controllers (MCs and MDs) and Central on Premises (COP)

## Prerequisites

- HP Certificate Authority Certificate (so MCs and MDs can verify incoming https connections from COP) Note: you will need to get the Certificate from the TAC
- SNMP credentials (a Community Name for V2 or identity and privacy username and keys for V3)
- A admin level account configured on each MC or MD (username and password) Try to use a different account from the default "admin" account.

## Procedure

### Configuring MCs and MDs

- 1. Using the MC UI Interface
  - a. Import HP CA Certificate
    - i. Login to MC UI in a browser.
    - ii. At the "/mm" config level.
    - iii. Upload HP CA cert for MCs in "Configuration"  $\rightarrow$  "System"  $\rightarrow$  "Certificates".
    - iv. Import certificate as "HP\_TrustedCA".
    - v. Repeat at the "/md" level.
- 2. Using the MC CLI
  - a. At each MD level execute the following commands:

```
cd md-east-a-1
```

```
mgmt-server primary-server 128.255.211.230 profile default-amp
aruba-central server 128.255.211.230
aruba-central customca HPE_cert
write mem
```

### Configuring Central on Premises

1. Login into to the COP UI in a browser and click on the System icon in the upper right hand corner.

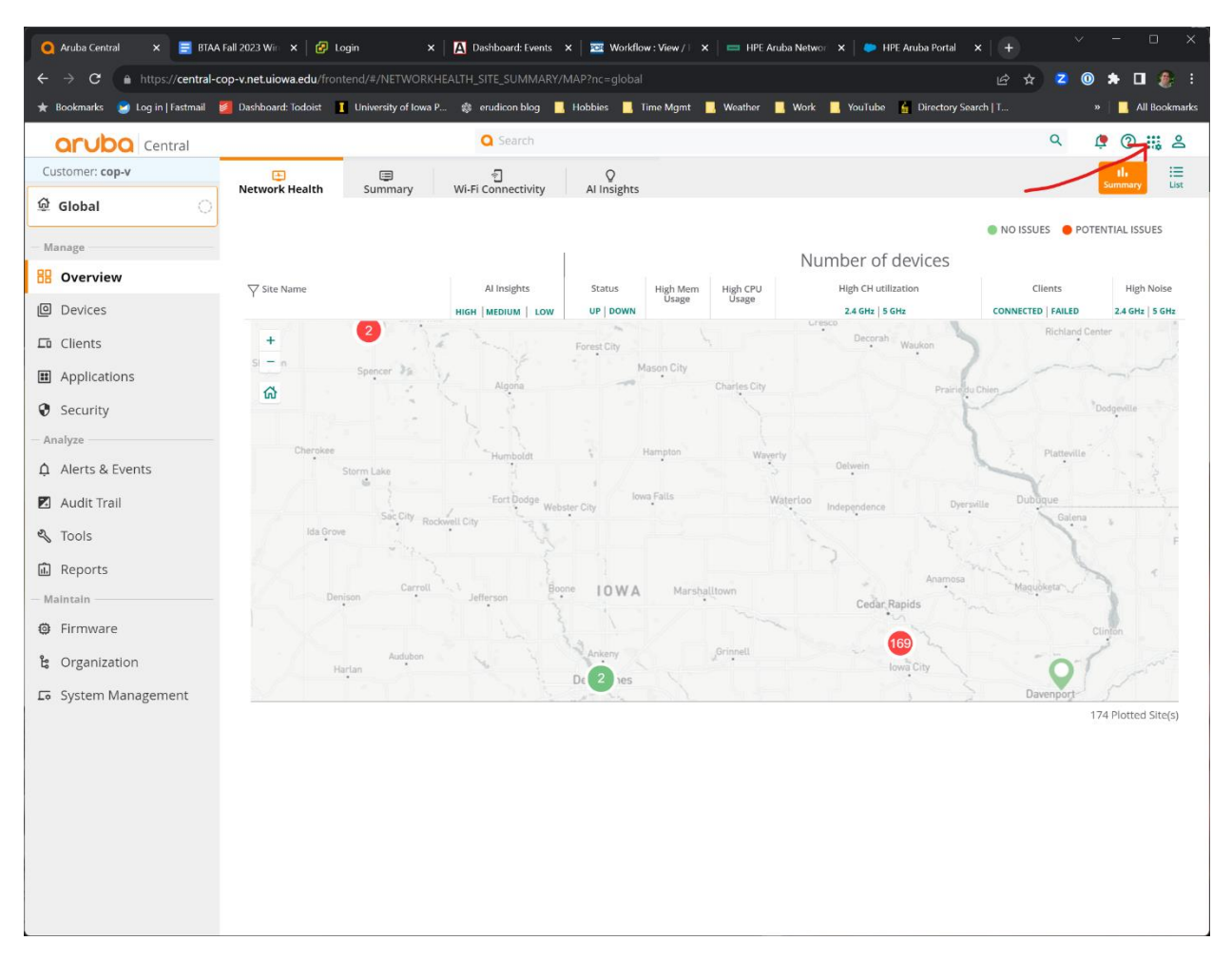

2. Click on the word "Devices" at the top of the page

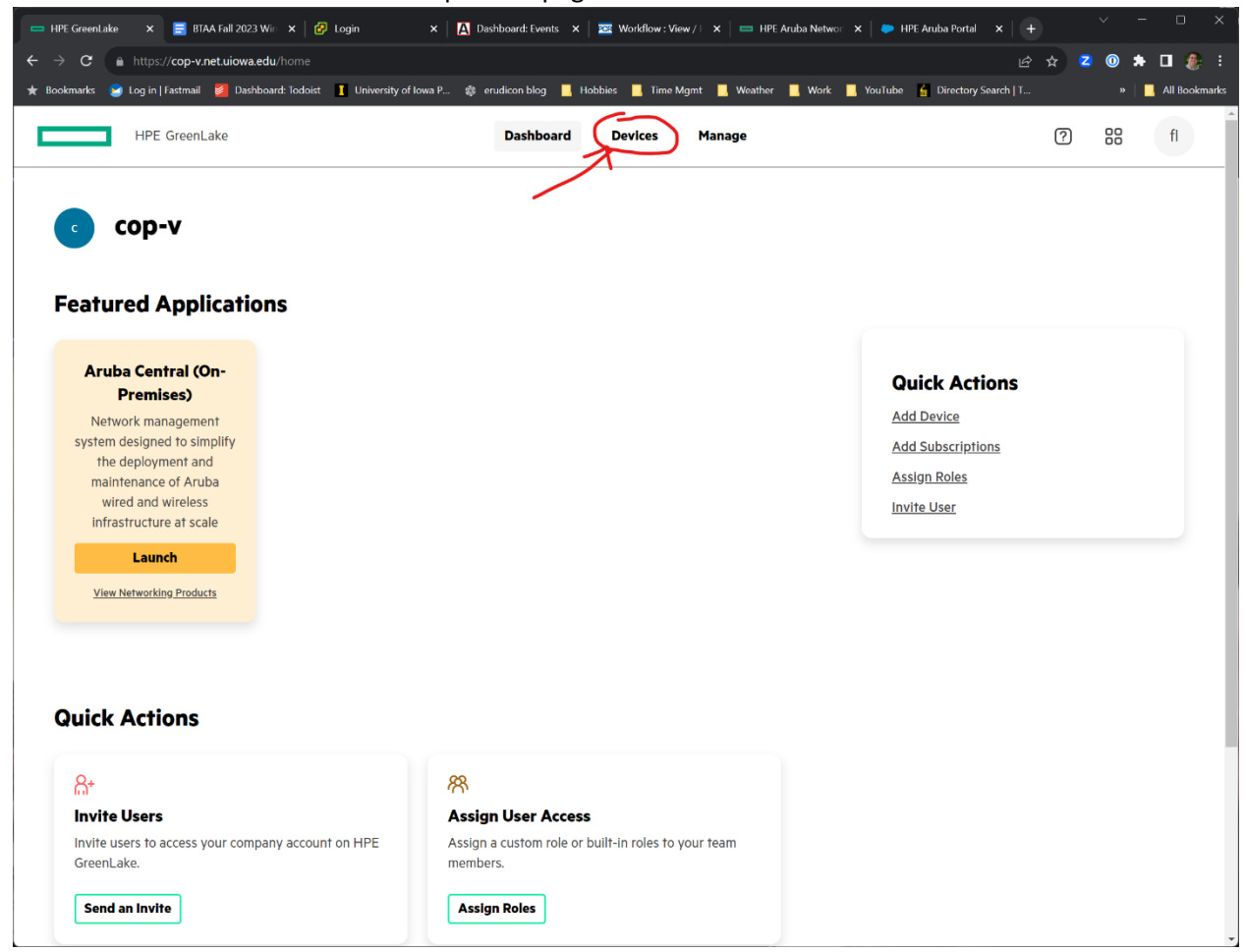

3. Click on the words "Auto provisioning" on the left hand column of the page

| 📼 HPE GreenLake 🛛 🗧 BTAA Fall 2023 Wir                                | x   🕑 Login 🛛 🗙 🛛 🗛                                   | Dashboard: Events         | × 🛛 🔤 Workflow : View         | / 🛛 🗙 📔 HPE Aruba Networ 🗙 🏻 | 🗭 HPE Aruba Portal 🛛 🗙        | +               | - 0 ×             |
|-----------------------------------------------------------------------|-------------------------------------------------------|---------------------------|-------------------------------|------------------------------|-------------------------------|-----------------|-------------------|
| $\leftrightarrow$ $\rightarrow$ <b>C</b> https://cop-v.net.uiowa.edu/ |                                                       |                           |                               |                              |                               | ie 🛧 💈 🛈        | 🗯 🖬 🧶 E           |
| ★ Bookmarks 🔰 Log in   Fastmail 🎽 Dashboar                            | d: Todoist 👖 University of Iowa P 🎄                   | erudicon blog             | 🧧 Hobbies 🔜 Time Mg           | nt 📙 Weather 📙 Work 📙 You    | Tube 🔓 Directory Search       | h   T ;         | 🕨 📋 All Bookmarks |
| HPE GreenLake                                                         |                                                       | Dashboar                  | d Devices                     | Manage                       |                               | ? 88            | fl                |
| Devices<br>Manage your devices and their                              | r subscriptions.                                      |                           |                               |                              |                               | Add             | Devices           |
| Auto-Subscribe                                                        | View and onboard devices<br>be associated with an app | in your inve<br>lication. |                               |                              |                               |                 |                   |
| Auto-Provisioning<br>Third Party Devices                              | Require Subscriptions                                 |                           | Assigned & Si<br><b>10751</b> | ibscribed                    | Total Devices<br><b>10751</b> |                 |                   |
| 1                                                                     | Q Search by Serial, Model, or I<br>10751 Device(s)    | MAC Address               | <b>7</b>                      | Clear Filters                |                               | Acti            | ons 🗸             |
|                                                                       | Serial Number                                         | Model                     | MAC Address                   | Application                  | Subscription Tier             | Expiration Date | Tags              |
|                                                                       | (ဂု)) <b>ငNQFK9W3FW</b>                               | AP-535                    | 8C:79:09:C7:54:B6             | Aruba Central (On-Premises)  | Foundation AP                 | May 17, 2024    | 0                 |
|                                                                       | ((၇)) ငNQCK9W1G3                                      | AP-535                    | 8C:79:09:C6:C9:10             | Aruba Central (On-Premises)  | Foundation AP                 | May 17, 2024    | 0                 |
|                                                                       | ((၇)) VNNVK9W593                                      | AP-535                    | 34:3A:20:CF:EC:3C             | Aruba Central (On-Premises)  | Foundation AP                 | May 17, 2024    | 0                 |
|                                                                       | (ဂု)) VNNVK9W55Z                                      | AP-535                    | 34:3A:20:CF:F2:6E             | Aruba Central (On-Premises)  | Foundation AP                 | May 17, 2024    | 0                 |
|                                                                       | (ကု) CNN8KSMODN                                       | AP-505H                   | 28:DE:65:31:34:9A             | Aruba Central (On-Premises)  | Foundation AP                 | May 17, 2024    | 0                 |

4. Click on the "Provisioning Profiles" Tab

| 🗖 🛏 HPE GreenLake 🛛 🗧 BTAA Fall 2023 Wire 🗄       | 🗙 🛃 Login 🛛 🗙 🗛 Dasł                 | nboard: Events 🗙 🛛 🖬 | 🛛 Workflow : View / 🗆 | 🗙 📄 HPE Aruba Networ 🗙 | 🔶 HPE Aruba Portal 🛛 🗙 🛛 🕂     | ~           | - 0 ×             |
|---------------------------------------------------|--------------------------------------|----------------------|-----------------------|------------------------|--------------------------------|-------------|-------------------|
| ← → C A https://cop-v.net.uiowa.edu/de            |                                      |                      |                       |                        |                                | ☆ 💈 🔘       | 🗯 🖬 🇶 E           |
| 🛨 Bookmarks 😒 Log in   Fastmail 🏼 🖉 Dashboard:    | Todoist 📘 University of Iowa P 🔹 eru | udicon blog 📃 Hobb   | ies 📙 Time Mgmt       | 📙 Weather 📙 Work 📙     | YouTube 🧯 Directory Search   T | »           | 🛛 📙 All Bookmarks |
| HPE GreenLake                                     |                                      | Dashboard            | Devices               | Manage                 |                                | ? 8         | 6 fl              |
| <b>Devices</b><br>Manage your devices and their s | subscriptions.                       |                      |                       |                        |                                |             |                   |
| Inventory                                         | Auto-Provisioning                    |                      |                       |                        |                                |             |                   |
| Auto-Subscribe                                    | Provisioning Profiles Contr          | roller Profiles      |                       |                        |                                |             |                   |
| Auto-Provisioning                                 | Provisioning Profiles                | s for device disc    | coverv.               |                        |                                |             |                   |
| Third Party Devices                               | configure conficence prome           |                      |                       |                        |                                |             |                   |
|                                                   | SNMP Add SNMP                        | Profile              | 诰 HTTPS               | Add HTTPS Profile      | Pre-Shared                     | l Keys 🛛 Ad | d Key             |
|                                                   | Controllers-v3                       | Ø                    | Controllers-h         | https-2 🖉              |                                |             |                   |
|                                                   |                                      |                      |                       |                        |                                |             |                   |
|                                                   |                                      |                      |                       |                        |                                |             |                   |

5. Create SNMP and HTTPS profiles by clicking the "Add SNMP Profile" for "Add HTTPS Profile" buttons.

| okmarks 😕 Log in   Fastmail 🎽 | Dashboard: Todoist 🚺 University of Iowa P | 🎄 erudicon blog 📙 Hob   | bies 📙 Time Mgmt 📙 Weather | 📙 Work 📙 YouTube | Directory Search   T | » 📙 All |
|-------------------------------|-------------------------------------------|-------------------------|----------------------------|------------------|----------------------|---------|
| HPE GreenLake                 |                                           | Dashboard               | Devices Manage             |                  | ?                    | 00      |
| Devices                       |                                           |                         |                            |                  |                      |         |
| Manage your devices an        | d their subscriptions.                    |                         |                            |                  |                      |         |
| Inventory                     | Auto-Provision                            | ing                     |                            |                  |                      |         |
| Auto-Subscribe                | Provisioning Profiles                     | Controller Profiles     |                            |                  |                      |         |
| Auto-Provisioning             | Provisioning Prof                         | iles                    |                            |                  |                      |         |
| Third Party Devices           | Configure connection p                    | profiles for device dis | covery.                    |                  |                      |         |
|                               | % SNMP                                    |                         |                            |                  | 🛞 Pre-Shared Keve    | Add Kay |
|                               | GP SIVIP Add                              | SNMP Profile            | Controllars-https-2        | TPS Profile      | Tre-Shareu Keys      | Add Key |
|                               | controllers-v5                            | P                       | controllers-imps-z         | <i>U</i>         |                      |         |
|                               |                                           |                         |                            |                  |                      |         |
|                               |                                           |                         |                            |                  |                      |         |
|                               |                                           |                         |                            |                  |                      |         |
|                               |                                           |                         |                            |                  |                      |         |
|                               |                                           |                         |                            |                  |                      |         |

6. Fill out the Appropriate parameters, depending if you are adding a SNMP or HTTPS profile (see this page and the next). When finished click the "Create" button.

| Dashboard                    | Devices         | Manage        |
|------------------------------|-----------------|---------------|
|                              |                 |               |
| Create SN                    | IMP Pro         | ofile         |
| Enter the details be         | low to create a | SNMP Profile. |
| Name*                        |                 |               |
| Profile Name                 |                 |               |
| SNMP Version*                |                 |               |
| v3                           |                 | ~             |
| SNMPv3 Username <sup>*</sup> |                 |               |
| SNMPv3 Usernam               | le              |               |
| SNMPv3 Auth Protocol*        |                 |               |
| Select                       |                 | ~             |
| Auth Password*               |                 |               |
| Auth Password                |                 |               |
| Confirm Auth Password        |                 |               |
| Confirm Auth Pass            | sword           |               |
| SNMPv3 Privacy Protoco       | l <sup>*</sup>  |               |
| Select                       |                 | ~             |
| Privacy Password*            |                 |               |
| Privacy Password             |                 |               |
| Confirm Privacy Passwor      | ď               |               |
| Confirm Privacy P            | assword         |               |
|                              | Cancel          | Create        |
|                              |                 |               |
|                              |                 |               |

| Create HTT                          | 'PS Pr        | ofile  |
|-------------------------------------|---------------|--------|
| Enter the details below<br>Profile. | to create a H | ITTPS  |
| Name*                               |               |        |
| Profile Name                        |               |        |
| User*                               |               |        |
| HTTPS User                          |               |        |
| Password*                           |               |        |
| Password                            |               |        |
| Confirm Password                    |               |        |
| Password                            |               |        |
|                                     | Cancel        | Create |
|                                     |               |        |

7. Click on the "Controller Profile" tab

| 📼 HPE GreenLake 🗙 🧮 BTAA Fall 2023 Win                                 | × 😰 Login × 🛛 🗛 Dashboard: Events                | 🗙 📔 🚾 Workflow : View / T 🗙 📔 🖿 HPE Aruba Networ 🗙 📔 🧶 | HPE Aruba Portal X   + · · · · · ×             |
|------------------------------------------------------------------------|--------------------------------------------------|--------------------------------------------------------|------------------------------------------------|
| $\leftrightarrow$ $\rightarrow$ <b>C</b> https://cop-v.net.uiowa.edu/o |                                                  |                                                        | 🖻 🖈 🗖 🜒 🖨 🖬 🧶 🗄                                |
| ★ Bookmarks 😕 Log in   Fastmail 💋 Dashboard                            | : Todoist 📘 University of Iowa P 🎄 erudicon blog | 📙 Hobbies 📃 Time Mgmt 📃 Weather 📃 Work 📃 YouTu         | ibe 🖕 Directory Search   T »   📃 All Bookmarks |
| HPE GreenLake                                                          | Dashboa                                          | rd Devices Manage                                      | ? 88 fi                                        |
|                                                                        |                                                  |                                                        |                                                |
| Dovices                                                                |                                                  |                                                        |                                                |
| Devices                                                                | subscriptions                                    |                                                        |                                                |
| Manage your devices and meir                                           | subscriptions.                                   |                                                        |                                                |
| Inventory                                                              | Auto-Provisioning                                |                                                        |                                                |
| Auto Colouration                                                       | Description Desfiles Controlles Desfiles         | ¥                                                      |                                                |
| Auto-Subscribe                                                         | Provisioning Profiles                            | · )                                                    |                                                |
| Auto-Provisioning                                                      | Provisioning Profiles                            |                                                        |                                                |
| Third Party Devices                                                    | Configure connection profiles for device         | ce discovery.                                          |                                                |
|                                                                        |                                                  |                                                        |                                                |
|                                                                        | SNMP Add SNMP Profile                            | HTTPS Add HTTPS Profile                                | Pre-Shared Keys Add Key                        |
|                                                                        | Centrellere v7                                   | Controllere https 2 6                                  |                                                |
|                                                                        | Controllers-v3                                   | Controllers-ntrps-2                                    |                                                |
|                                                                        |                                                  |                                                        |                                                |
|                                                                        |                                                  |                                                        |                                                |
|                                                                        |                                                  |                                                        |                                                |
|                                                                        |                                                  |                                                        |                                                |
|                                                                        |                                                  |                                                        |                                                |
|                                                                        |                                                  |                                                        |                                                |
|                                                                        |                                                  |                                                        |                                                |
|                                                                        |                                                  |                                                        |                                                |
|                                                                        |                                                  |                                                        |                                                |
| ·                                                                      |                                                  |                                                        |                                                |

8. A list of MCs and MDs should appear. For each MD or MC click on the three dots to the right of the line and select "EDIT"

| 😑 HPE GreenLake 🛛 🗧 BTAA Fall 20     | 023 Win 🗙 🛛 🔁 Login                 | × A Dashboard: Ev                    | ents 🗙 🛛 🚾 Workflow : 1 | View / 🛛 🗙 📄 HPE Aruba Net | twor 🗙 📄 HPE Aruba Portal   | ×   +    | × - | - o x           |
|--------------------------------------|-------------------------------------|--------------------------------------|-------------------------|----------------------------|-----------------------------|----------|-----|-----------------|
| ← → C A https://cop-v.net.uiow       | va.edu/devices/auto-provisioning    |                                      |                         |                            |                             | 년 ☆ Z    | 0 🛪 | 🗖 🌒 i           |
| ★ Bookmarks 🕑 Log in   Fastmail 💋 Da | ashboard: Todoist 👖 University of k | owa P 🎄 erudicon blo                 | g 📙 Hobbies 📙 Time      | Mgmt 📙 Weather 📙 Wor       | rk 📃 YouTube 🖕 Directory Si | arch   T | »   | 📕 All Bookmarks |
| HPE GreenLake                        |                                     | Dasht                                | ooard Devices           | Manage                     |                             | ?        | 00  | fl              |
|                                      |                                     |                                      |                         |                            |                             |          |     |                 |
| Devices                              |                                     |                                      |                         |                            |                             |          |     |                 |
| Manage your devices and              | their subscriptions.                |                                      |                         |                            |                             |          |     |                 |
|                                      |                                     |                                      |                         |                            |                             |          |     |                 |
| Inventory                            | Auto-Provis                         | sioning                              |                         |                            |                             |          |     |                 |
| Auto-Subscribe                       | Provisioning Profile                | es Controller Pro                    | ofiles                  |                            |                             |          |     |                 |
| Auto-Provisioning                    |                                     |                                      |                         |                            |                             |          |     |                 |
| Adio Provisioning                    | Confroller Pro                      | <b>otiles</b><br>tion profiles for d | evice discoverv.        |                            |                             |          |     |                 |
| Third Party Devices                  |                                     |                                      | ,-                      |                            |                             |          |     |                 |
|                                      | Device Name                         | IP Address                           | SNMP Profile            | HTTPS Profile              |                             |          |     |                 |
|                                      | mm west a                           | 170.07.00.05                         | Centrellers v7          | Controllars https 2        |                             |          |     |                 |
|                                      | mm-west-p                           | 172.24.00.05                         | Controllers-v3          | Controllers-https-2        | Edit                        |          |     |                 |
|                                      | mm-east-p                           | 172.24.18.84                         | Controllers-v3          | Controllers-https-2        | Delete                      |          |     |                 |
|                                      |                                     |                                      |                         |                            |                             |          |     |                 |
|                                      | ctrl-east-a-2                       | 172.24.18.88                         | Controllers-v3          | Controllers-https-2        |                             |          |     |                 |
|                                      |                                     |                                      |                         |                            |                             |          |     |                 |
|                                      | ctrl-east-a-4                       | 172.24.18.90                         | Controllers-v3          | Controllers-https-2        |                             |          |     |                 |
|                                      |                                     |                                      |                         |                            |                             |          |     |                 |
|                                      | ctrl-east-a-5                       | 172.24.80.91                         | Controllers-v3          | Controllers-https-2        |                             |          |     |                 |
|                                      |                                     |                                      |                         |                            |                             |          |     |                 |
|                                      | ctrl-east-a-3                       | 172.24.18.89                         | Controllers-v3          | Controllers-https-2        |                             |          |     |                 |

9. Fill out the fields, select the SNMP and HTTPS profile appropriate for the MC or MD. Click the "Update" Button when done.

| Device Dis                                  | covery                    | /             |
|---------------------------------------------|---------------------------|---------------|
| Enter the details of a the device discovery | compatible de<br>process. | evice to begi |
| Name                                        |                           |               |
| mm-west-p                                   |                           |               |
| IP Address* 172.24.80.85                    |                           |               |
| SNMP Profile <sup>*</sup>                   |                           |               |
| Controllers-v3                              |                           | ~             |
| HTTPS Profile <sup>*</sup>                  |                           |               |
| Controllers-https-2                         | 2                         | ~             |
|                                             | Concol                    | Undete        |

10. Repeat steps 8-9 for each MC or MD

## Verification

1. Browse back to the main COP screen, Click on "Devices" in the left hand column

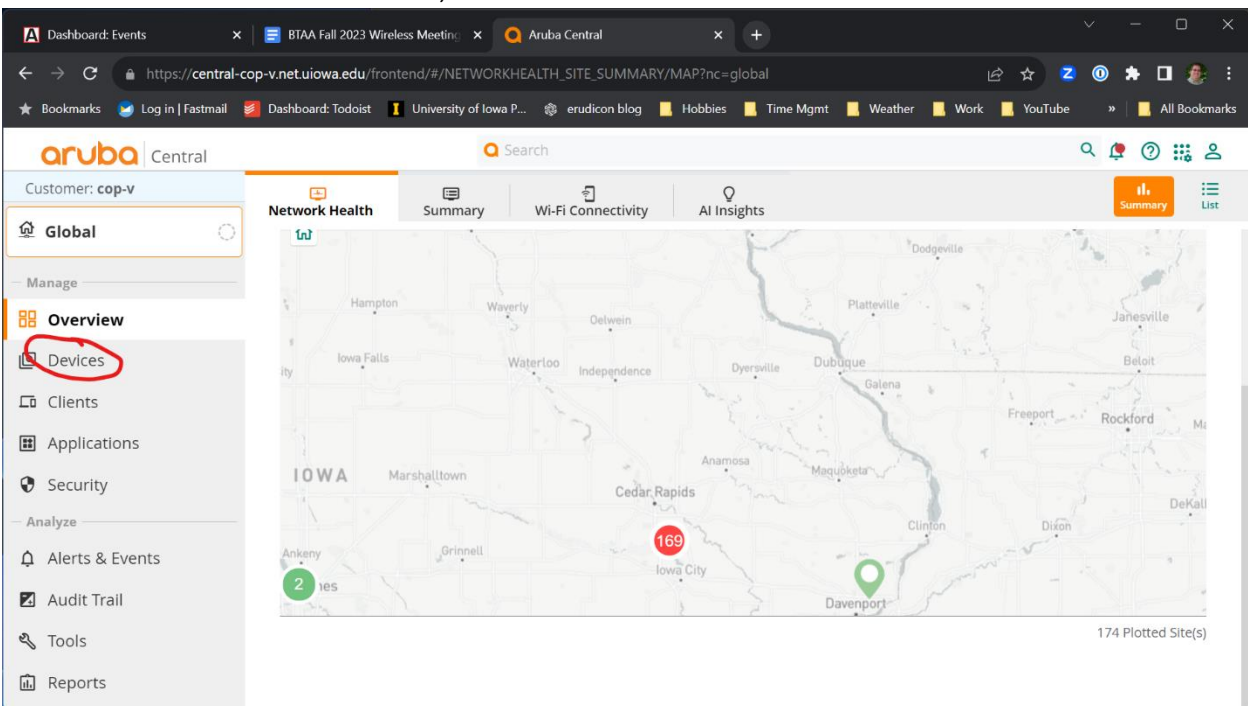

#### 2. Select the "Controllers" tab

| A Dashboard: Events ×             | 😑 BTAA Fall 2023 Wireless Meeting | × 🧕 Aruba Cen    | tral             |             |                  |          |                            | - 0 ×           |
|-----------------------------------|-----------------------------------|------------------|------------------|-------------|------------------|----------|----------------------------|-----------------|
| ← → C                             | p-v.net.uiowa.edu/frontend/#/AP/L |                  |                  |             |                  |          | 2 🗙                        | 🗯 🖬 🧶 E         |
| ★ Bookmarks 😒 Log in   Fastmail 💈 | Dashboard: Todoist 🚺 University o | of Iowa P 🎄 eru  | dicon blog 📃 Hol | obies 📙 Tir | me Mgmt 📃 Weathe | r 📙 Work | : <mark>.</mark> YouTube » | 📙 All Bookmarks |
| <b>aruba</b> Central              |                                   | Q Search         |                  |             |                  |          | Q 🧯                        | 0 🏭 🖇           |
| Customer: <b>cop-v</b>            | Access Points Switches            | ୍ଲ<br>Controller |                  |             |                  |          | II. 🗮<br>Summary List      | Config O        |
| 🛱 Global 🛛                        | Access Points • Onlin             | ne o Offlin      | e Radios         |             |                  |          |                            |                 |
| — Manage                          | 11K 10K                           | 214              | 21K              |             |                  |          |                            |                 |
| 🗄 Overview                        | Access Points (10654)             |                  |                  |             |                  |          |                            | ⊥ ⊙             |
| Devices                           | <b>V</b> Device Name              | Status           | ▼ IP Ad          | ∀м          | ▼ Serial         | Clients  | Y MAC Addr                 | ▼ Controller    |
| 🗖 Clients                         | ap-lab-367-1                      | O Offline        | 172.30.97.204    | AP-367      | CNDCJSX0MZ       | -        | 44:48:c1:ca:70:36          | ctrl-lab-2      |
|                                   | ap-h-s302                         | O Offline        | 172.24.210.60    | AP-505H     | CNLFKSM35J       | -        | 20:4c:03:d6:1d:37          | ctrl-west-b-1   |
| Applications                      | ap-h-s107                         | O Offline        | 172.24.209.55    | AP-505H     | CNLFKSM1JR       | -        | 20:4c:03:d5:f8:98          | ctrl-west-b-3   |
| Security                          | ap-h-c306                         | O Offline        | 172.24.209.232   | AP-505H     | CNLKKSM64B       | -        | 20:4c:03:d7:67:d2          | ctrl-west-b-2   |
| - Analyze                         | ap-h-c500                         | O Offline        | 172.24.210.143   | AP-535      | VNL3K9W03Q       | -        | d0:d3:e0:c3:09:60          | ctrl-west-b-1   |
| 🏚 Alerts & Events                 | ap-h-s116                         | O Offline        | 172.24.209.64    | AP-505H     | CNLKKSM5YH       |          | 20:4c:03:d7:69:ad          | ctrl-west-b-3   |
| 🛛 Audit Trail                     |                                   |                  |                  |             |                  |          |                            |                 |
| 🖏 Tools                           |                                   |                  |                  |             |                  |          |                            |                 |
| javascriptvoid(0)                 |                                   |                  |                  |             |                  |          |                            |                 |

3. On the controllers screen check for every MD that there is something specified in the "Mobility Conductor" and "Cluster Name" Columns.

| A Dashboard: Events X             | 📑 BTAA Fall 2023 Wireless         | Meeting 🗙 🧕 Aruba Central                                                                                                    | ×              | ÷             |         |              |                 |                |             |             | ×            | - 0 ×           |
|-----------------------------------|-----------------------------------|----------------------------------------------------------------------------------------------------|----------------|---------------|---------|--------------|-----------------|----------------|-------------|-------------|--------------|-----------------|
| ← → C 🔒 https://central-co        | p-v.net.uiowa.edu/fronten         |                                                                                                    |                |               |         |              |                 |                |             |             | e 🛪 💈 🔘 :    | * 🛛 🇶 E         |
| ★ Bookmarks 🔰 Log in   Fastmail 💈 | 🛛 Dashboard: Todoist 🛛 👖 t        | University of Iowa P 🎄 erudicor                                                                                                    | blog 📃 Hobbies | 📃 Time Mgmt 📘 | Weather | . Work 🛄 You | uTube 🖌 Directo | ory Search   T | m Dashboard | O Splunk Or |              | 📘 All Bookmarks |
| aruba Central                     |                                   |                                                                                                    | Q Searc        | h             |         |              |                 |                |             |             | Q 🧔          | 0 🏭 2           |
| Customer: cop-v                   | a                                 |                                                                                                    |                |               |         |              |                 |                |             |             |              |                 |
| R Global                          | Access Points S                   | witches Controllers                                                                                                    |                |               |         |              |                 |                |             |             |              |                 |
| Se Global                         |                                   | 0.0                                                                                                    | <i>c</i> 1     | Markins, C.   | 7.5     |              |                 |                |             |             |              |                 |
| Manage                            | 30                                | Online Offline     26 4                                                                                                    | Clusters<br>6  | Mobility Cor  | lauctor |              |                 |                |             |             |              |                 |
| B Overview                        |                                   | Contraction of the Contraction of the Contraction o |                |               |         |              |                 |                |             |             |              |                 |
| Devices                           | controllers (30)                  |                                                                                                    |                |               |         |              |                 |                |             |             |              | ± ⊙             |
| CR Climate                        | 1                                 |                                                                                                    | -              | ~             |         | AP           |                 |                |             |             |              |                 |
|                                   | Y Controller Name                 | ↓=_ Y Mobility C                                                                                                    | Y Cluster Name | e Total       | Down    | Active       | Standby         | Client         | Y Model     | Sta         | Y IP Address | Y MAC Add       |
| Applications                      | ctrl-east-a-1                     | mm-east-p                                                                                                    | E-Cluster-A    | 573           | 0       | 573          | 553             | 2923           | A7240XM-US  | Up          | 172.24.18.87 | 00:1a:1e:0-     |
| Security                          | o ctrl-east-a-2                   | mm-east-p                                                                                                    | E-Cluster-A    | 557           | 2       | 555          | 571             | 2990           | A7240XM-US  | Up          | 172.24.18.88 | 00:1a:1e:0-     |
| Analyze                           | <ul> <li>ctrl-east-a-3</li> </ul> | mm-east-p                                                                                                    | E-Cluster-A    | 553           | 1       | 552          | 573             | 2054           | A7240XM-US  | Up          | 172.24.18.89 | 00:1a:1e:0-     |
| A Morte & Evente                  | e ctrl-east-a-4                   | mm-east-p                                                                                                    | E-Cluster-A    | 554           | 2       | 552          | 553             | 2973           | A7240XM-US  | Up          | 172.24.18.90 | 00:1a:1e:0-     |
| LI Aleris & Evenis                | • ctrl-east-a-5                   | mm-east-p                                                                                                    | E-Cluster-A    | 576           | 3       | 573          | 554             | 3013           | A7240XM-US  | Up          | 172.24.18.91 | 00:1a:1e:0      |
| 🗹 Audit Trail                     | • ctrl-east-a-6                   | mm-east-p                                                                                                    | E-Cluster-A    | 553           | 1       | 552          | 553             | 3063           | A7240XM-US  | Up          | 172.24.18.92 | 00:1a:1e:0-     |
| 🖏 Tools                           | e ctrl-east-b-1                   | mm-east-p                                                                                                    | E-Cluster-B    | 491           | 0       | 491          | 472             | 1173           | A7240XM-US  | Up          | 172.24.18.12 | 00:1a:1e:0-     |
| ÷.                                | octrl-east-b-2                    | mm-east-p                                                                                                    | E-Cluster-B    | 491           | 0       | 491          | 471             | 1326           | A7240XM-US  | Up          | 172.24.18.13 | 00:1a:1e:0-     |
| ш Reports                         | ctrl-east-b-3                     | mm-east-p                                                                                                    | E-Cluster-B    | 473           | 0       | 473          | 489             | 1212           | A7240XM-US  | Up          | 172.24.18.14 | 00:1a:1e:0-     |
| Maintain                          | <ul> <li>ctrl-east-b-4</li> </ul> | mm-east-p                                                                                                    | E-Cluster-B    | 471           | 0       | 471          | 490             | 1200           | A7240XM-US  | Up          | 172.24.18.15 | 00:1a:1e:0-     |
| Firmware                          | <ul> <li>ctrl-east-b-5</li> </ul> | mm-east-p                                                                                                    | E-Cluster-B    | 471           | 0       | 471          | 475             | 1232           | A7240XM-US  | Up          | 172.24.18.16 | 00:1a:1e:0-     |
| te Organization                   |                                   |                                                                                                    | 1              | . L. rec      | 1.18.   | 1.084        | 1               | 1.1444         |             |             |              |                 |
| G System Management               |                                   |                                                                                                    |                |               |         |              |                 |                |             |             |              |                 |
| Lo System Management              |                                   |                                                                                                    |                |               |         |              |                 |                |             |             |              |                 |
|                                   |                                   |                                                                                                    |                |               |         |              |                 |                |             |             |              |                 |
|                                   |                                   |                                                                                                    |                |               |         |              |                 |                |             |             |              |                 |
|                                   |                                   |                                                                                                    |                |               |         |              |                 |                |             |             |              |                 |
|                                   |                                   |                                                                                                    |                |               |         |              |                 |                |             |             |              |                 |
|                                   |                                   |                                                                                                    |                |               |         |              |                 |                |             |             |              |                 |